## SISTEMA DE CONSULTA DE INVENTARIO

inventarios.ingenieria.usac.edu.gt

## Obtener usuario

- . Si sus datos se encuentran actualizados en el sistema, usted ya cuenta con sus credenciales para poder ingresar
  - Usuario: Número de Registro de Personal

Contraseña: primeros 4 dígitos del Código único de identificación (CUI)

# Actualización de datos

### • Dirigirse a:

- Tesorería
- Bajas

### Debe presentar dos copias de el documento personal de identificación (DPI), para constancia del operador y para sello de recibido.

- Usuario: Registro de personal
- La contraseña serán los primeros cuatro dígitos
- de su Código único de identificación(CUI).

# INGRESO AL SISTEMA, CONSULTA DE INVENTARIO

# **INGRESO AL SISTEMA**

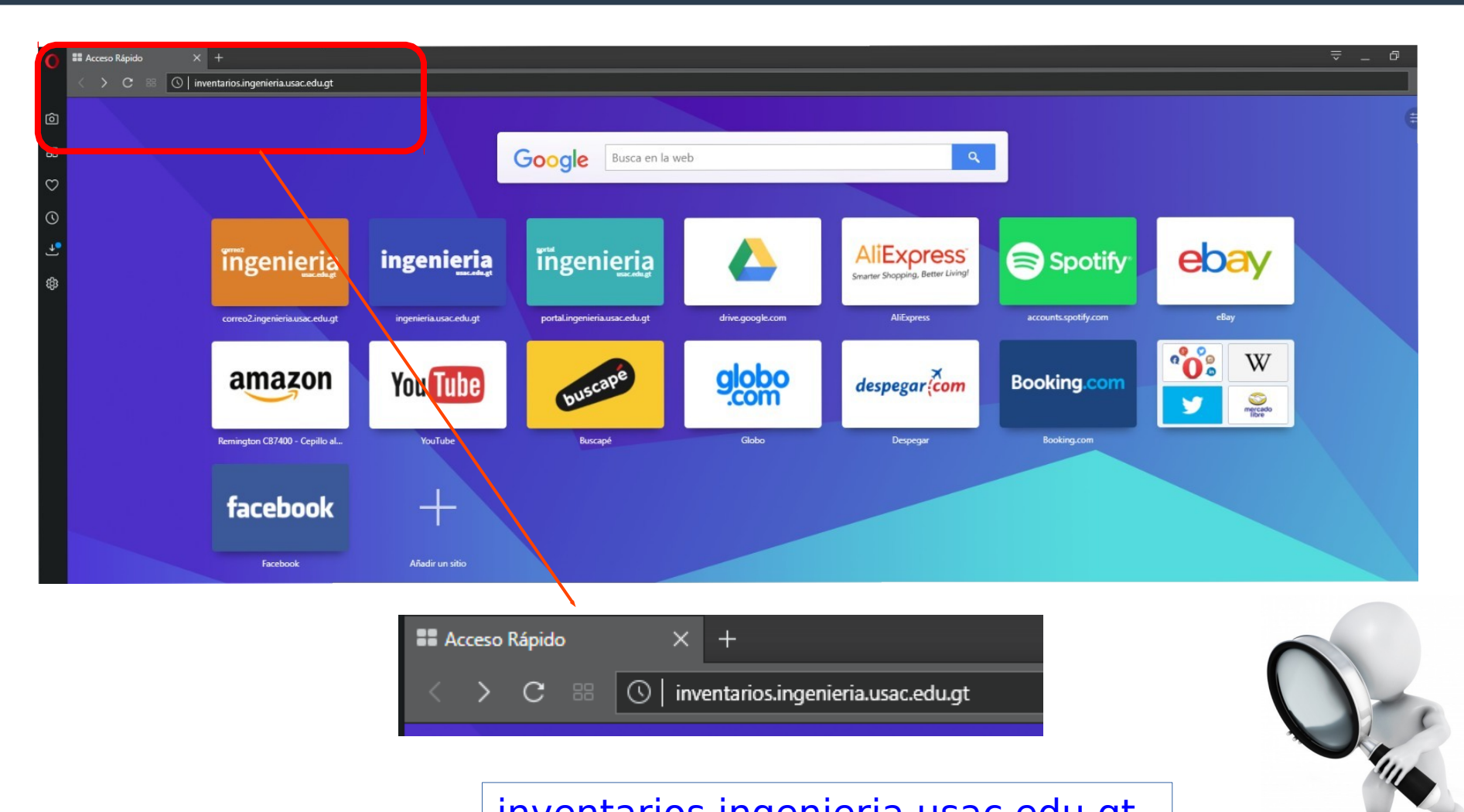

inventarios.ingenieria.usac.edu.gt

# Página de inicio

| O OpenERP × +                                   |                                                              | <b>⇒</b> _ | 8 ×            |
|-------------------------------------------------|--------------------------------------------------------------|------------|----------------|
| < > C 88 🔒   inventarios.ingenieria.usac.edu.gt |                                                              |            | $\circ$ $\tau$ |
| ©                                               |                                                              |            |                |
| 88                                              |                                                              |            |                |
| $\circ$                                         |                                                              |            |                |
| 0                                               |                                                              |            |                |
| •                                               |                                                              |            |                |
|                                                 | Facultad   Facultad   Tacultad   Contraseña   Iniciar sesión |            |                |
|                                                 |                                                              |            |                |
|                                                 |                                                              |            |                |
|                                                 |                                                              |            |                |
|                                                 |                                                              |            |                |

## Ingresar credenciales

|                     | RIA |
|---------------------|-----|
| Facultad            |     |
| Facultad_Ingenieria | ~   |
| Nombre de usuario   |     |
| 00000000            |     |
| Contraseña          |     |
| ••••                |     |
| Iniciar sesión      |     |
|                     |     |

- Nombre de usuario: Registro de personal, según sea ingresado en el sistema.
- Contraseña serán los primeros cuatro dígitos de su Código único de identificación(CUI).

# Página de inicio

| Ø Mostrar Reportes - OpenE × +                      |                                   |           | ⇒ _        | Ø )    | × |  |
|-----------------------------------------------------|-----------------------------------|-----------|------------|--------|---|--|
| く 〉 C 器 🔒 inventar                                  | os.ingenieria.usac.edu.gt         |           |            | 0      | 2 |  |
|                                                     |                                   | z 📄       | SIN ASIGNA | cion - | ^ |  |
| O STREET                                            | Nuevo                             |           |            |        |   |  |
| FIUSAC<br>Universidad de San Carlos<br>de Guatemala | Guardar o Descartar               |           |            |        |   |  |
| Reportes<br>Mostrar Reportes                        | LISTA DE INFORMES Tipo de reporte |           |            | ~      |   |  |
|                                                     | Cancel                            | Confirmar |            |        |   |  |
|                                                     |                                   |           |            |        |   |  |
|                                                     |                                   |           |            |        |   |  |
|                                                     |                                   |           |            |        |   |  |
|                                                     |                                   |           |            |        |   |  |
|                                                     |                                   |           |            |        |   |  |
|                                                     |                                   |           |            |        |   |  |
|                                                     |                                   |           |            |        |   |  |
|                                                     |                                   |           |            |        |   |  |
|                                                     |                                   |           |            |        |   |  |
|                                                     |                                   |           |            |        |   |  |
|                                                     |                                   |           |            |        |   |  |
|                                                     |                                   |           |            |        |   |  |
|                                                     |                                   |           |            |        |   |  |
|                                                     |                                   |           |            |        |   |  |
|                                                     |                                   |           |            |        |   |  |
|                                                     |                                   |           |            |        |   |  |
|                                                     |                                   |           |            |        |   |  |
|                                                     |                                   |           |            |        |   |  |
|                                                     |                                   |           |            |        |   |  |
| Cara terra la sía da Oraz 500                       |                                   |           |            |        |   |  |
| Con techologia de OpenERP                           |                                   |           |            |        | V |  |

# MODIFICACIÓN DE PIN

# Página de inicio

### Desplegar el menú que se encuentra en el esquina superior derecha.

| O Mostrar Reportes - OpenE × +                      | ≂_ @ X                               |                        |
|-----------------------------------------------------|--------------------------------------|------------------------|
| く 〉 C 器 🔒 inventar                                  | ۍ چ                                  |                        |
|                                                     |                                      | 🔄 🥘 SIN ASIGNACION - ^ |
|                                                     | Nuevo                                |                        |
| FIUSAC<br>Universidad de San Carlos<br>de Guatemala | Guardar o Descartar                  |                        |
| Reportes                                            | LISTA DE INFORMES<br>Tipo de reporte | ×                      |
| Mostrar Reportes                                    | Cancel                               |                        |
|                                                     |                                      |                        |
|                                                     |                                      |                        |

## Seleccionar la opción preferencias

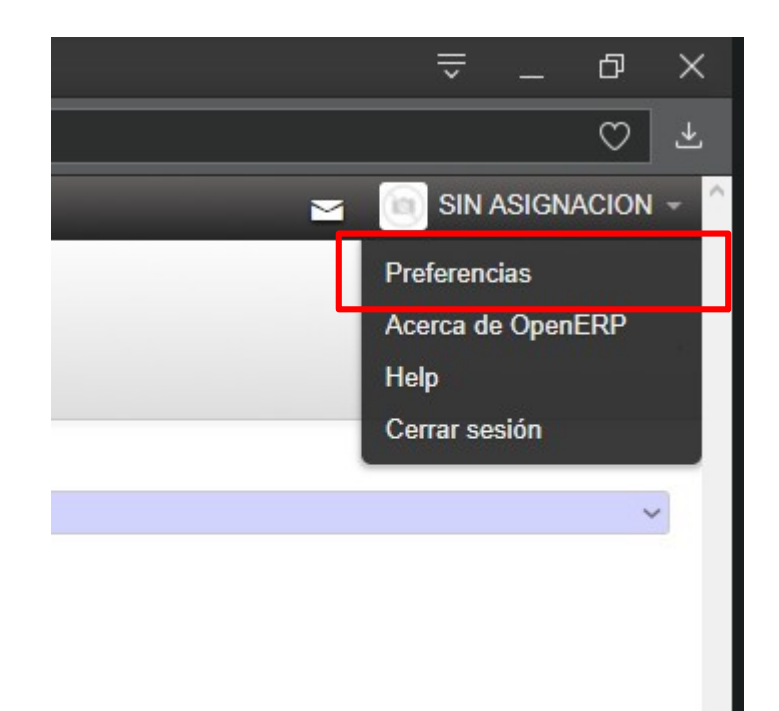

#### Seleccionar la opción: cambiar contraseña

| Cambiar mis preferencias                                                        |                                                 | ×                 |
|---------------------------------------------------------------------------------|-------------------------------------------------|-------------------|
| SIN ASIGNACION<br>Cambiar contraseña<br>Idioma Spanish                          | (00000000)<br>GT) / Español (GT) ~ Zona horaria | America/Guatemala |
| Preferencias de email<br>Recibir feeds por correo electrónico<br>Email<br>Firma | Incoming Emails and Discussions                 |                   |
| Guardar o Cancelar                                                              |                                                 |                   |

### Ingresar la información necesaria, click en "Cambiar contraseña"

| Contraseña anterior:        |  |  |
|-----------------------------|--|--|
| Contraseña nueva:           |  |  |
| Confirmar nueva contraseña: |  |  |

# Descarga Reporte Bienes Inventariables y fungibles

# Página de Inicio

| O Mostrar Reportes - Open∃ × +                      | ÷                                    |           | ≞ -        | в X    |
|-----------------------------------------------------|--------------------------------------|-----------|------------|--------|
| < > C 🕮 🔒   invent                                  | arios.ingenieria.usac.edu.gt         |           |            | ♡ ⊻    |
|                                                     | _                                    |           | SIN ASIGNA | CION - |
|                                                     | Nuevo                                |           |            |        |
| FIUSAC<br>Universidad de San Carlos<br>de Guatemala | Guardar o Descartar                  |           |            |        |
| Reportes                                            | LISTA DE INFORMES<br>Tipo de reporte |           |            | ~      |
| Mostrar Reportes                                    | Cancel                               | Confirmar |            |        |
|                                                     |                                      |           |            |        |
|                                                     |                                      |           |            |        |
|                                                     |                                      |           |            |        |
|                                                     |                                      |           |            |        |
|                                                     |                                      |           |            |        |
|                                                     |                                      |           |            |        |
|                                                     |                                      |           |            |        |
|                                                     |                                      |           |            |        |
|                                                     |                                      |           |            |        |
|                                                     |                                      |           |            |        |
|                                                     |                                      |           |            |        |
|                                                     |                                      |           |            |        |
|                                                     |                                      |           |            |        |
|                                                     |                                      |           |            |        |
|                                                     |                                      |           |            |        |
|                                                     |                                      |           |            |        |
| Con tecnología de OpenERP                           |                                      |           |            |        |

#### En el menú desplegable, seleccionar Consulta Externa

| O Mostrar Reportes - X Y                                                                                                   | Nueva pestaña 🛛 🗙 🔪                  |                                                                                                    | Juan Pabl              |
|----------------------------------------------------------------------------------------------------|--------------------------------------|----------------------------------------------------------------------------------------------------|------------------------|
| $\leftarrow$ $\rightarrow$ C $\triangle$ $\square$ Seguro   ht                                                             | ttps://inventarios.ingenieria.       | usac.edu.gt/?db=Facultad_Ingenieria#view_type=form&model=inv.reportes&menu_id=226&action=148                                                                                                    | F☆ 🚈 👰 🕐               |
| 🗰 Aplicaciones 🖿 CCIE 🖿                                                                                                    | Musica 🖿 Peliculas 🖿                 | Series 🖿 Juegos 🖿 Progra 🖿 ideas 🖿 Fondos 🖿 Videos 🖿 Uke 🖿 interesante 🖿 Dios 🖿 Compras 🖿 Trabajo 🖿 Privado 🖿 Dinamicas 🗋 Dinámicas                                                                                                    |                        |
| Mensajeria Recursos humanos                                                                                                | Manejo de Inventario Inforr          | nes Configuración                                                                                                    | 🔁 🔲 GEORGINA ESTRADA 👻 |
| FIUSAC                                                                                                    | <b>Nuevo</b><br>Guardar o Descartar  |                                                                                                    |                        |
| de Guatemala<br>Control Inventario<br>Bien<br>Historial Traslado<br>Solicitud de Solvencia<br>Reportes<br>Mostrar Reportes | LISTA DE INFORMES<br>Tipo de reporte | 1. INVENTIANABLES<br>2. FRIGUELS<br>3. BRASS ENVERTIALES<br>4. BRASS ENVERTIALES<br>5. BRENSS GENERALES DE BAA<br>7. BRENSS GENERALES DE BAA<br>8. BRENS<br>8. BRENS<br>1. BRENS<br>1. B |                        |
| Con tecnología de OpenERD                                                                                                  |                                      |                                                                                                    |                        |

### En el menú desplegable, seleccionar Inventariables o fungibles

| O Mostrar Reportes - X                              | Nueva pestaña 🛛 🗙                    |                                                                                                    | Juen Peblo             |
|-----------------------------------------------------|--------------------------------------|----------------------------------------------------------------------------------------------------|------------------------|
| ← → C ☆ 🔒 Seguro   h                                | ttps://inventarios.ingenier          | a.usac.edu.gt/?db=Facultad_Ingenieria#view_type=form&model=inv.reportes&menu_id=226&action=148                                        | ¶☆ 🚈 🕖 🕐 🗄             |
| 🗰 Aplicaciones 🖿 CCIE 🖿                             | Musica 🖿 Peliculas 🛾                 | 🗈 Series 🖿 Juegos 🖿 Progra 🖿 ideas 🖿 Fondos 🖿 Videos 🖿 Uke 🖿 interesante 🖿 Dios 🖿 Compras 🖿 Trabajo 🖿 Privado 🖿 Dinamicas 🗋 Dinámicas |                        |
| Mensajeria Recursos humanos                         | Manejo de Inventario Inf             | ormes Configuración                                                                                                    | 🔁 🔲 GEORGINA ESTRADA 👻 |
| AP THIEFT                                           | Nuevo                                |                                                                                                    |                        |
| FIUSAC<br>Universidad de San Carlos<br>de Guatemala | Guardar o Descartar                  |                                                                                                    |                        |
| Control Inventario<br>Bien                          | LISTA DE INFORMES<br>Tipo de reporte | 11. CONSULTA EXTERNA Tipo de Reporte Exter o                                                                                          | •                      |
| Historial Traslado<br>Solicitud de Solvencia        | Cancel                               | Confirmar       1. INVENTARIABLES         2. FUNGIBLES                                                                                |                        |
| Reportes<br>Mostrar Reportes                        |                                      |                                                                                                    |                        |

### Confirmar

| O Mostrar Reportes - 🗙                                              | Nueva pestaña              | × \                                                                              |                                                                         | Juen Pable |
|---------------------------------------------------------------------|----------------------------|----------------------------------------------------------------------------------|-------------------------------------------------------------------------|------------|
| $\leftrightarrow$ $\rightarrow$ C $\triangle$ $\bigcirc$ Seguro   h | ttps://inventarios.ingenie | ria.usac.edu.gt/?db=Facultad_Ingenieria#view_type=form&model=inv.reportes&menu_i | d=226&action=148                                                        | ¶☆ ž 🖗 🚺 : |
| 🚻 Aplicaciones 🖿 CCIE 🖿                                             | Musica 🖿 Peliculas         | 🖿 Series 🖿 Juegos 🆿 Progra 🖿 ideas 🏲 Fondos 🖿 Videos 🖿 Uke I                     | 🖿 interesante 🖿 Dios 🖿 Compras 🖿 Trabajo 🖿 Privado 🖿 Dinamicas 🗋 Dinámi | cas        |
|                                                                     |                            |                                                                                  |                                                                         |            |
| FULLO A C                                                           | Nuevo                      |                                                                                  |                                                                         |            |
| FIUSAC<br>Universidad de San Carlos<br>de Guatemala                 | Guardar o Descartar        | r                                                                                |                                                                         |            |
| Reportes                                                            | LISTA DE INFORMES          |                                                                                  |                                                                         |            |
| Mostrar Reportes                                                    | Tipo de reporte            | 11. CONSULTA EXTERNA                                                             | Tipo de Reporte Externo 1. INVENTARIABLES                               | ٣          |
|                                                                     | Reg. Personal              | 00000001                                                                         |                                                                         |            |
|                                                                     | Cancel                     |                                                                                  | Confirmar                                                               |            |
|                                                                     |                            |                                                                                  |                                                                         |            |
|                                                                     |                            |                                                                                  |                                                                         |            |
|                                                                     |                            |                                                                                  |                                                                         |            |
|                                                                     |                            |                                                                                  |                                                                         |            |
|                                                                     |                            |                                                                                  |                                                                         |            |
|                                                                     |                            |                                                                                  |                                                                         |            |
|                                                                     |                            |                                                                                  |                                                                         |            |
|                                                                     |                            |                                                                                  |                                                                         |            |
|                                                                     |                            |                                                                                  |                                                                         |            |
|                                                                     |                            |                                                                                  |                                                                         |            |
|                                                                     |                            |                                                                                  |                                                                         |            |
|                                                                     |                            |                                                                                  |                                                                         |            |
|                                                                     |                            |                                                                                  |                                                                         |            |
|                                                                     |                            |                                                                                  |                                                                         |            |
|                                                                     |                            |                                                                                  |                                                                         |            |
|                                                                     |                            |                                                                                  |                                                                         |            |
|                                                                     |                            |                                                                                  |                                                                         |            |
|                                                                     |                            |                                                                                  |                                                                         |            |
|                                                                     |                            |                                                                                  |                                                                         |            |
|                                                                     |                            |                                                                                  |                                                                         |            |
|                                                                     |                            |                                                                                  |                                                                         |            |
| Con tecnología de OpenERP                                           |                            |                                                                                  |                                                                         |            |
|                                                                     |                            |                                                                                  |                                                                         |            |
|                                                                     |                            |                                                                                  |                                                                         |            |
|                                                                     |                            |                                                                                  |                                                                         | 8          |
|                                                                     |                            |                                                                                  |                                                                         |            |

## Documento descargado

UNIVERSIDAD DE SAN CARLOS DE GUATEMALA FACULTAD DE INGENIERIA REPORTE DE BIENES FUNGIBLES POR PERSONA

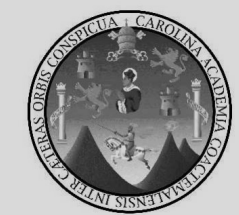

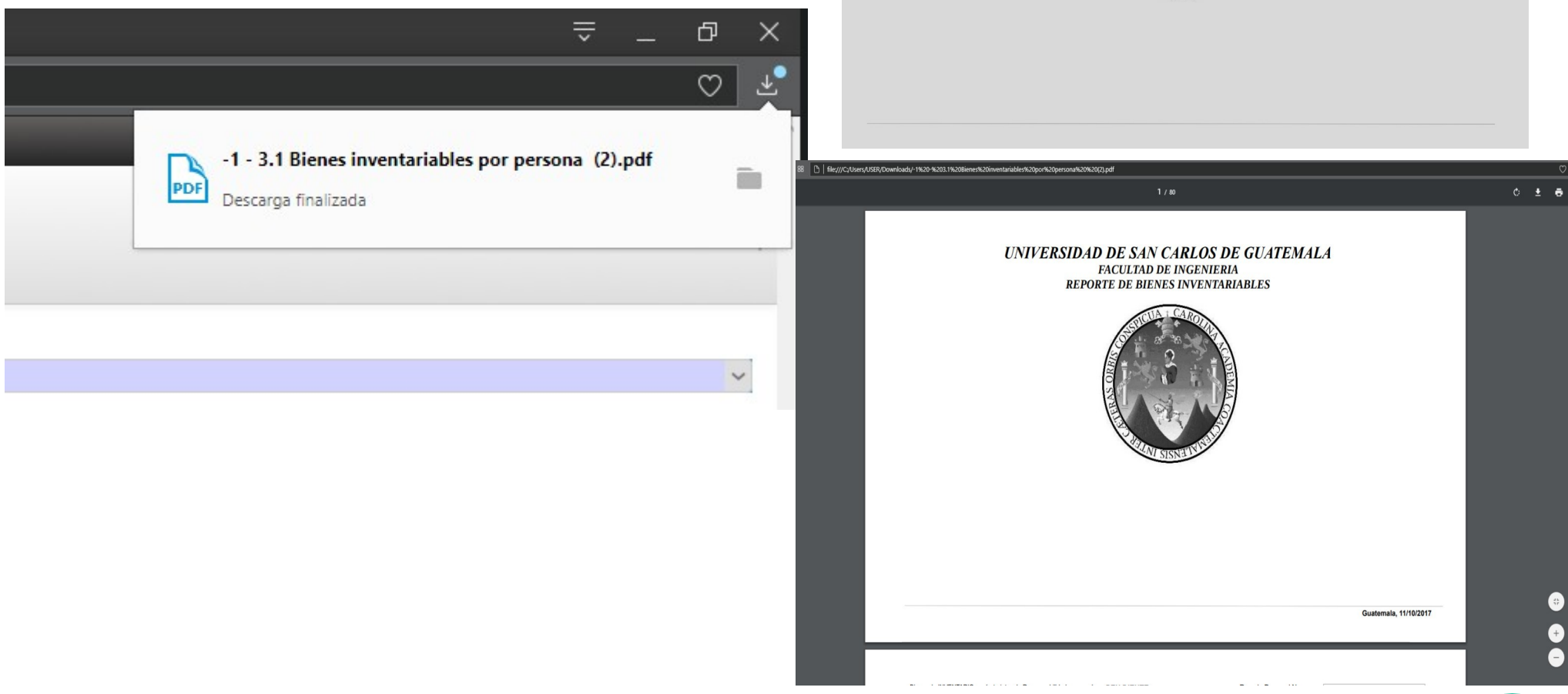